# 가맹점 신청 방법

① 지역상품권 chak 어플설치(QR코드 확인) → ② 회원가입 → ③ 회원가입 완료 후 마이페이지

→ ④ 가맹점 신청/확인 → ⑤ 가맹점 신청절차

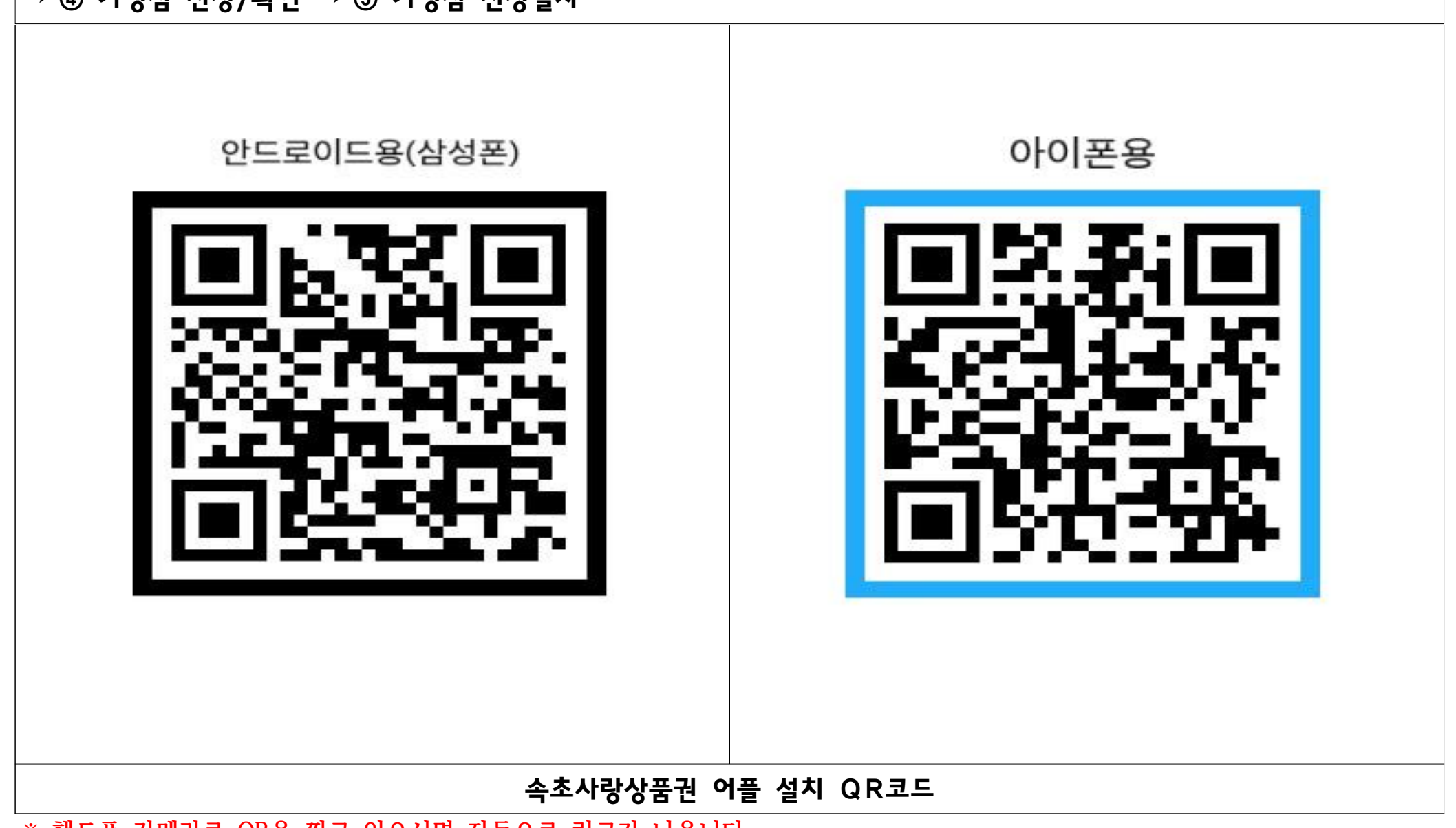

\* 핸드폰 카메라로 QR을 찍고 있으시면 자동으로 링크가 나옵니다.

## ② 회원가입

#### / 회원가입

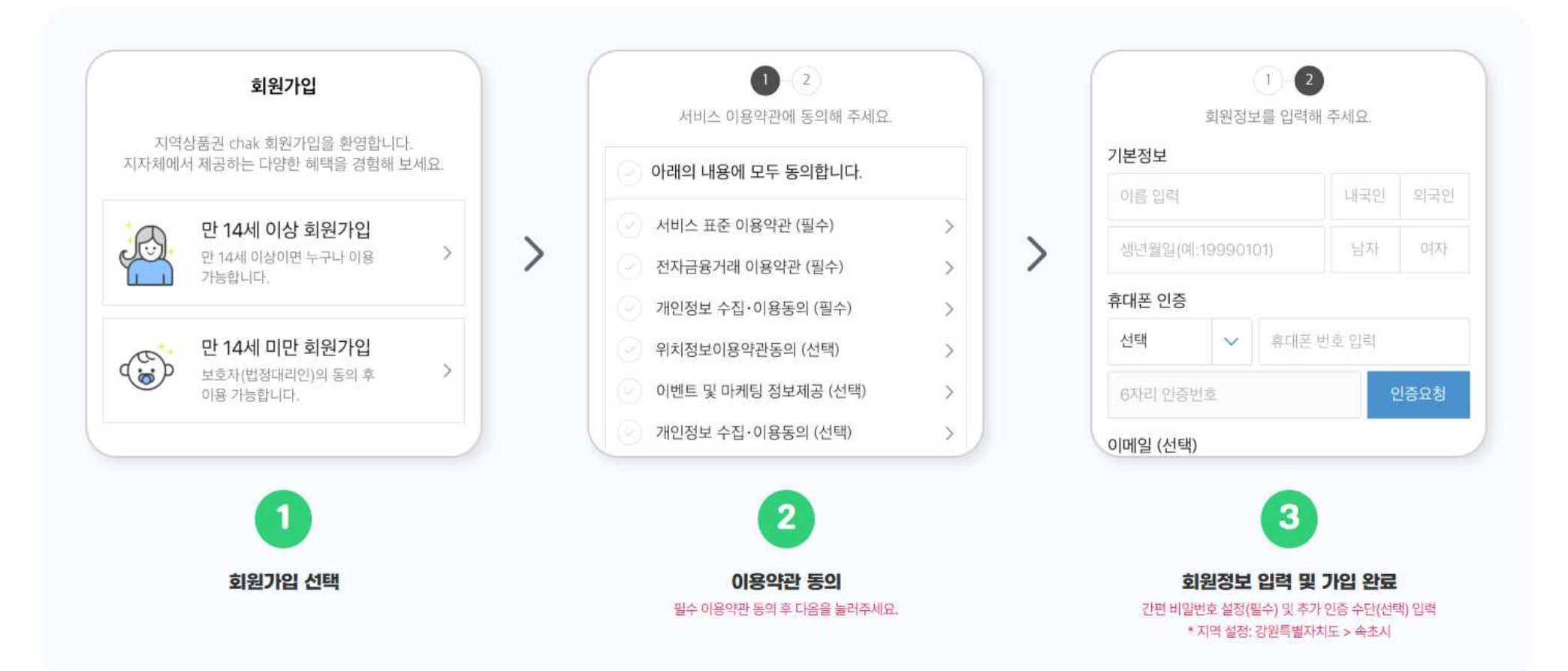

#### ④ 가맹점 신청/확인 클릭 \*\*사업자등록증 사진필요

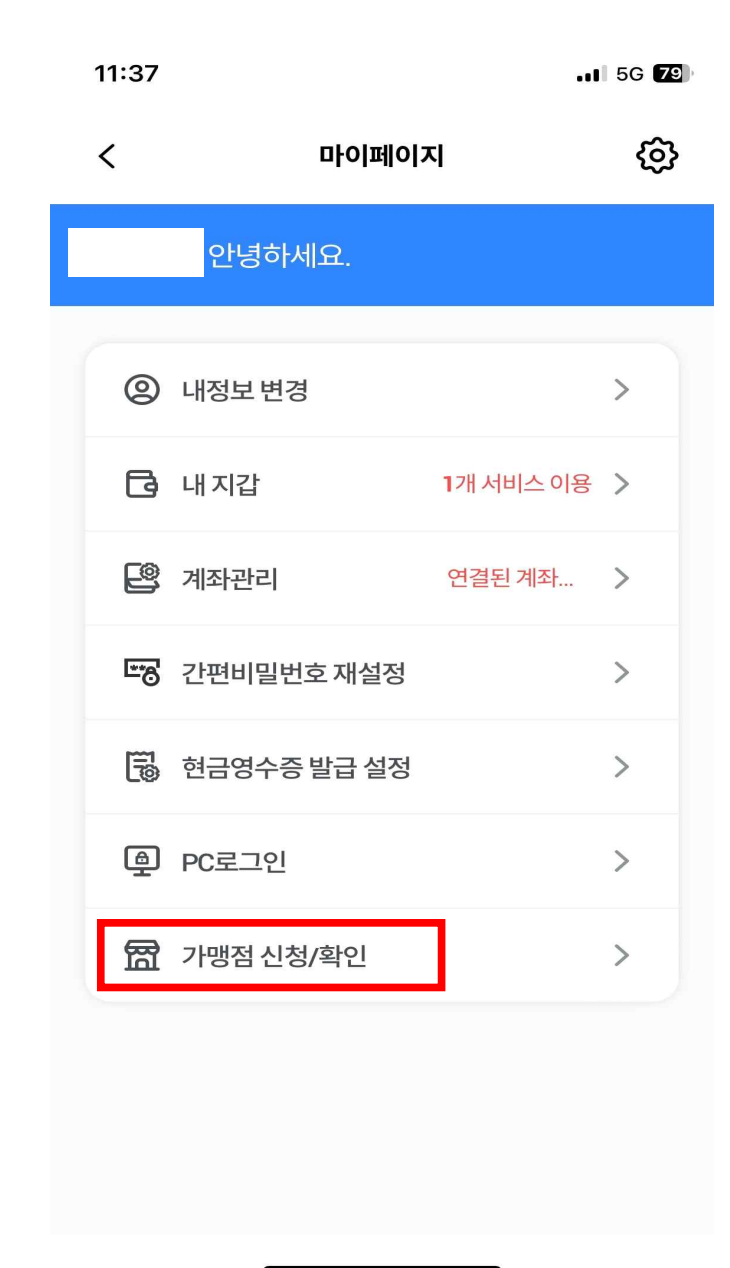

### ③ 회원가입 완료 후 마이페이지 클릭

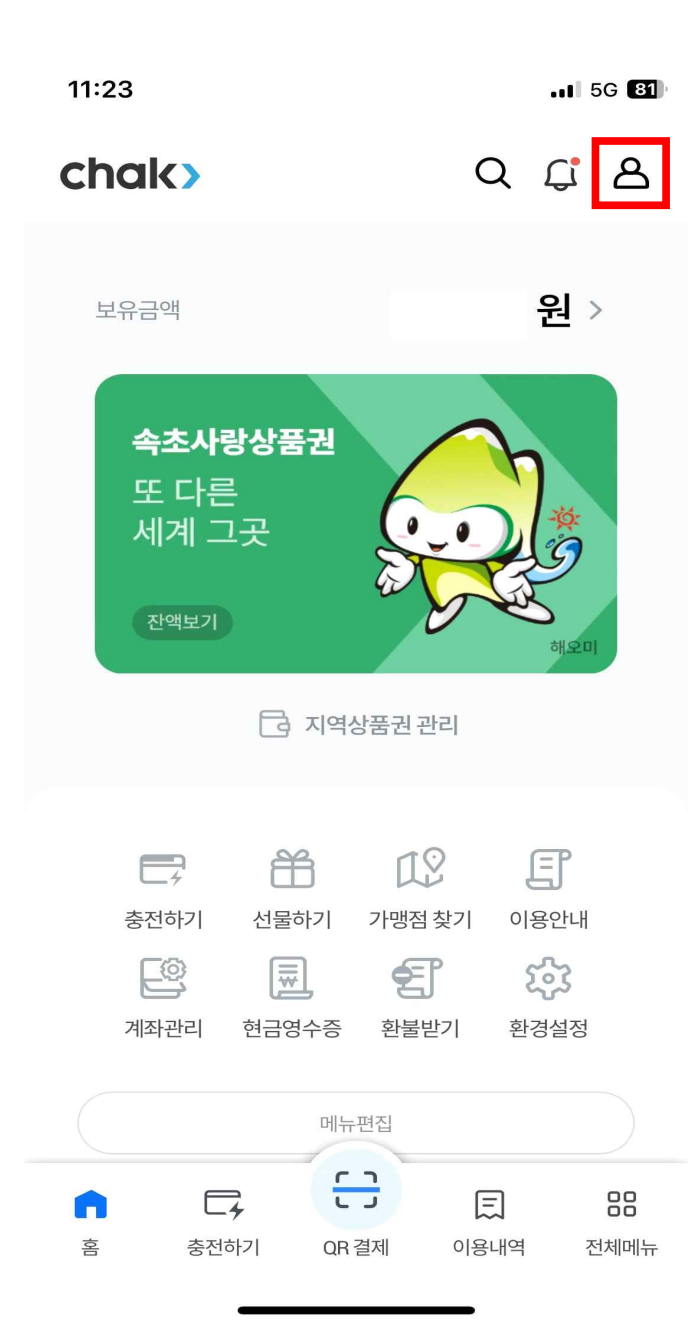

## **⑤ 가맹점 신청절차** \* 사업자등록증, 통장사본 사진필요

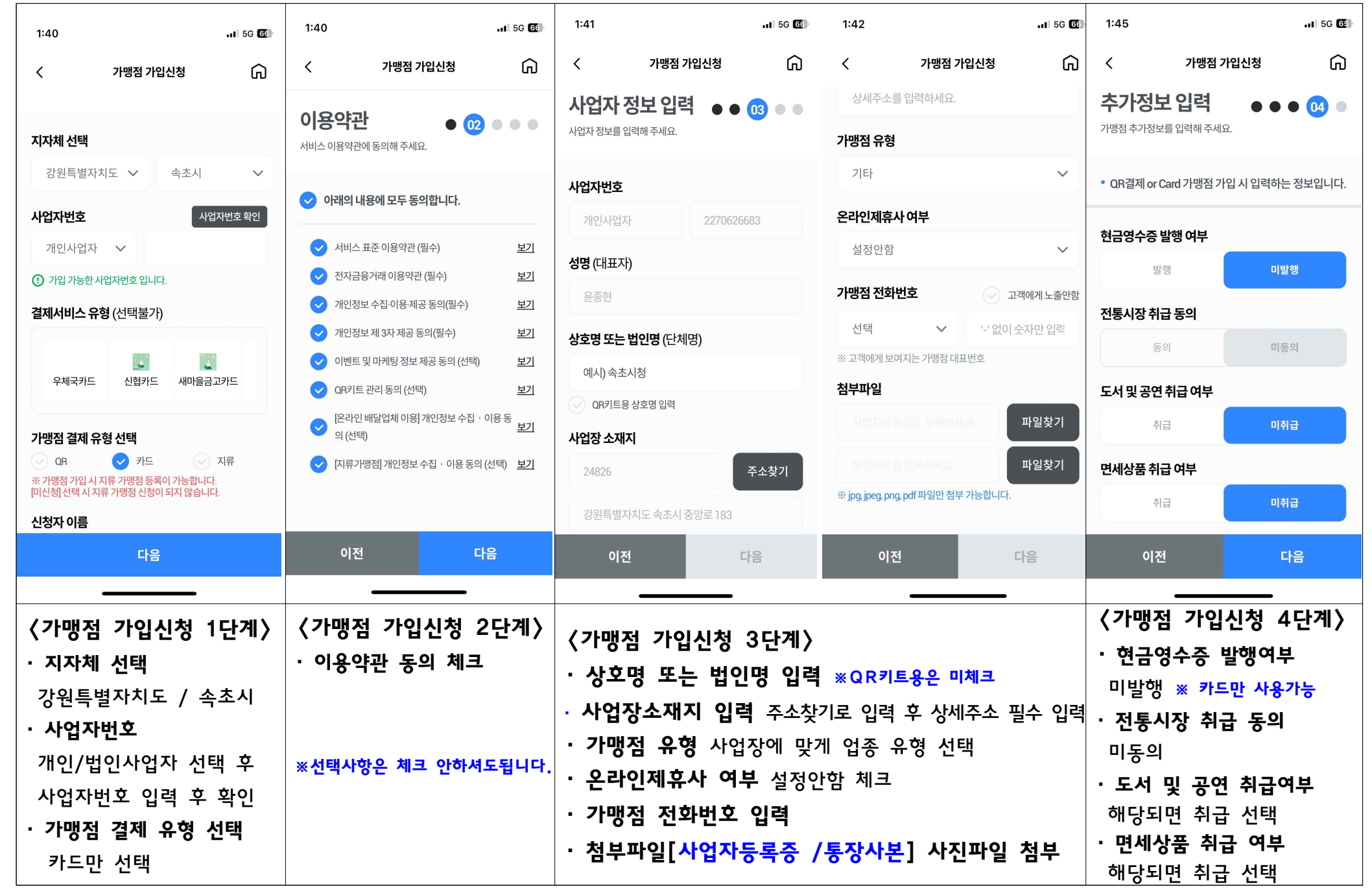